## Online class instructions for students

Go to the website: https://classroom.google.com This is what you will see when you log in to your classroom for the first time. Go to 'Classwork' to see all of your classwork. = Pre-Intermediate AM1 Free-Intermediate AM1 Free-Intermediate AM1 Upcoming Woohoo, no work due sont

**Classwork section:** Here you can see all of your classwork for the week. Make sure you check what work your teacher has organised for the day, before your class starts.

| Pre-Intermediate AM1<br>English            | Stream Classwo                                                                                                    | rk People                                                                                                    | # <b>(</b> |
|--------------------------------------------|----------------------------------------------------------------------------------------------------|----------------------------------------------------------------------------------------------------|------------|
|                                            | Diew your work                                                                                                    | Google Calendar Class Drive folder                                                                                                    |            |
| All topics                                 | Blackboard- Join your class here                                                                                       | Posted Mar 17                                                                                                    |            |
| Monday                                     |                                                                                                    |                                                                                                    |            |
| Tuesday                                    | Monday                                                                                                    | :                                                                                                    | ]          |
| Wednesday                                  | Introduction Read first                                                                                                | Dopted Mar 17                                                                                                    |            |
| Thursday                                   |                                                                                                    | POSICU Mar 17                                                                                                    |            |
| Friday                                     | Lesson aims for today                                                                                                  | Posted Mar 17                                                                                                    |            |
| All topics<br>Monday                       | <b>Topics:</b> On the left of the you will see all of the topics.<br><b>Monday - Friday:</b> Classwork                 | <ul> <li>Blackboard: Click the link to join your class every day. Classes will run usual times. Morning classes start 9:00 am Evening classes start 4:30pm</li> <li>Daily classes: Two main sections Lesson aims for today: Your teacher write here what you are going to be studying that day. Homework: Your teacher will give you a task to complete after class that day.</li> <li>Class drive folder: In this folder your teacher or classmates can share files, and create folders to upload files.</li> </ul> |            |
| Tuesday<br>Wednesday<br>Thursday<br>Friday | Extra learning resources:<br>Some links to website if you<br>want to do extra study<br>Information:                    |                                                                                                    |            |
| Extra learning resou                       | Student portal - view your<br>grades and attendance<br>Contacts - Student support<br>Academic management<br>IT support |                                                                                                    |            |
|                                            |                                                                                                    |                                                                                                    |            |

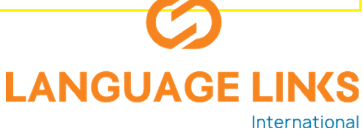

## How to attend class daily

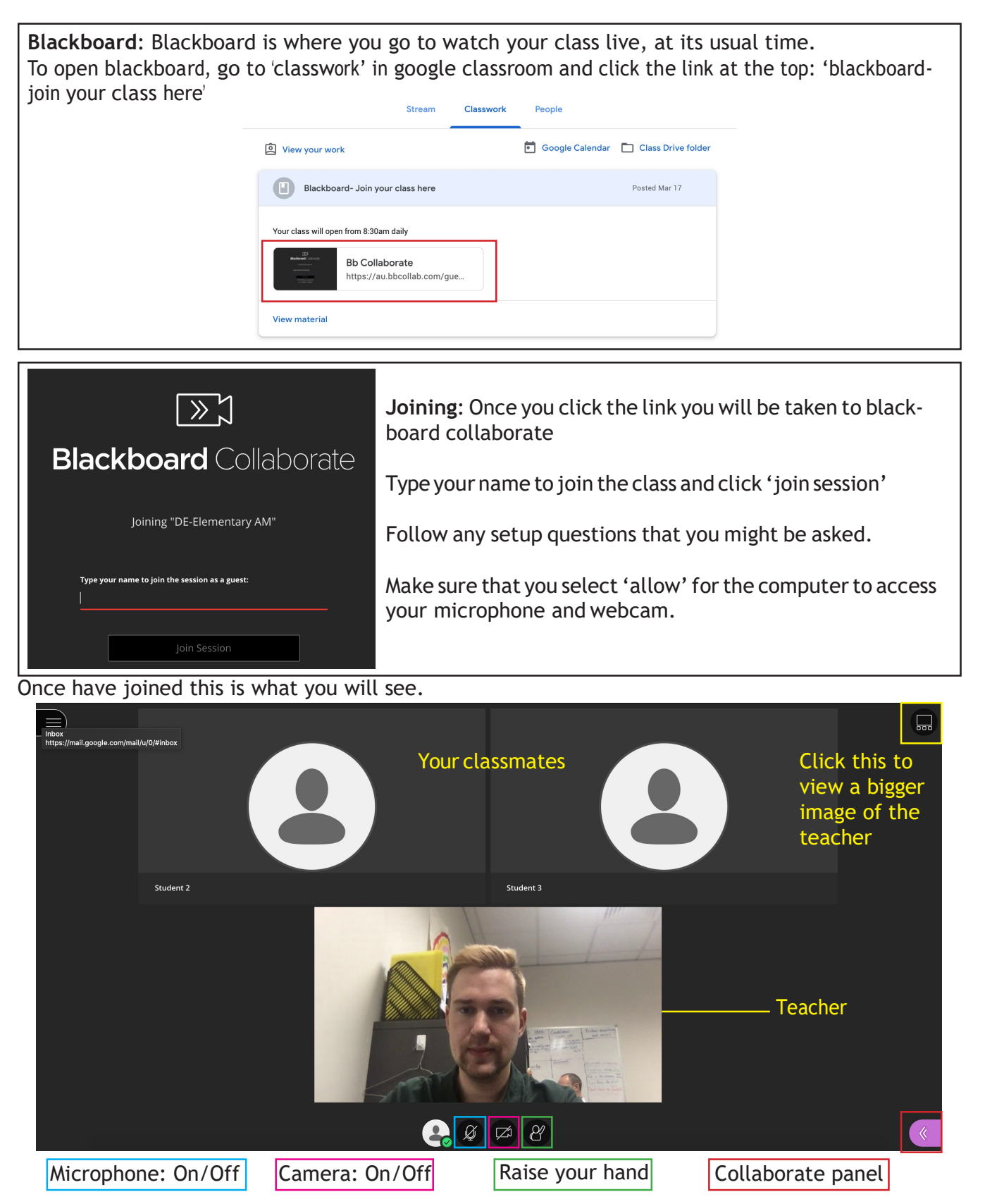

Once have joined this is what you will see.

You should make sure that your microphone is off when you join the room so that everyone can hear the teacher. If you wish to get the attention of the teacher you can click the 'raise hand' button.

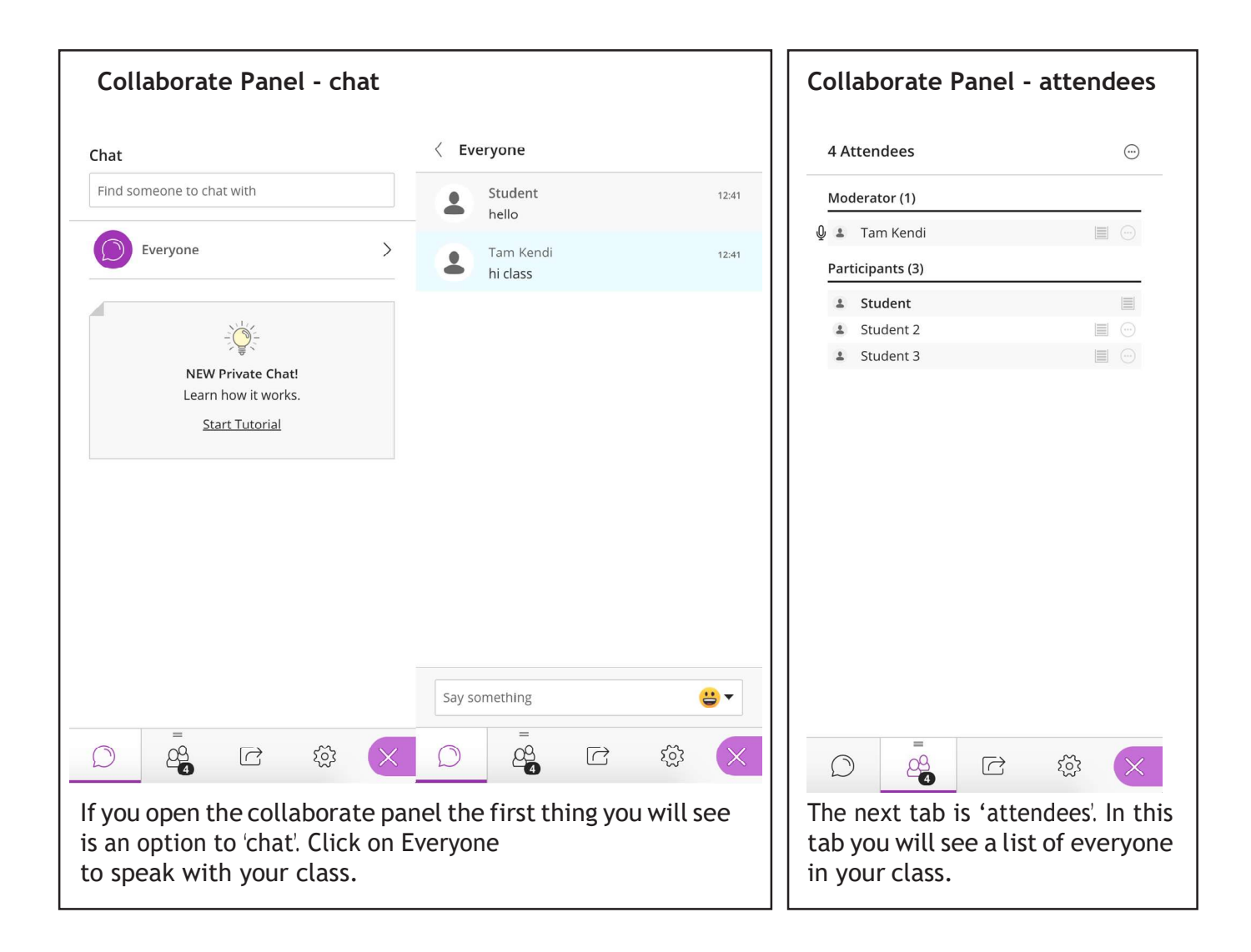

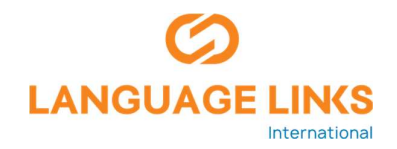